# 公司变更登记(备案)流程

步骤一: 电脑 IE 浏览器中搜索"全程电子化服务平台"(将 浏览器升级至 IE9 或以上版本)并点击进入。

| Bai 👛 百度 | 全程电子化服务平台                                      |                               | X 创 百度一                          | ন   |
|----------|------------------------------------------------|-------------------------------|----------------------------------|-----|
|          | Q.网页 国资讯 贴贴吧 ①文库 图片                            | ▶视频 ⑦知道                       | ①采购 公地图 更                        | i\$ |
| Г        | 百度为您找到相关结果约8,300,000                           |                               | ♥ 搜索工具                           |     |
|          | 全程电子化服务平台                                      | 主格下部 揭作壬卯 亦夕礼                 | 证 修改手机                           |     |
|          | 号码 CTID使用指引 个体智能审批指南 掌上登记APP下载                 | 新用户注册 个人登录 企                  |                                  |     |
|          | 全程电子化服务平台 💿 百度快照                               |                               |                                  |     |
|          | ○ 为您推荐:河南掌上登记app下载 河南工商 河南                     | §全程电子化服务平台app                 |                                  |     |
|          | 免费营业执照办理 全程电子化 河南市                             | 省企业登记全程电子化服务                  | 务平台                              |     |
|          | 全程电子化服务平台 新网                                   |                               |                                  |     |
|          | 2021年12月31日 全程电子化服务平台专题页,汇聚全程电子                | 化服务平台相关详细内容                   | 路讯,帮您了                           |     |
|          | 解全程电子化服务半台相关内容 细节,希望能给您带来帮助<br>新网 ○ 図 @ □ 百度中昭 | e<br>te                       |                                  |     |
|          | SULLA PROVINCE                                 |                               |                                  |     |
|          | 智能服务平台-全国统一管理平台                                |                               |                                  |     |
|          | ▲ 最近5分钟前有人申请相关服                                | 务                             |                                  |     |
|          | 智能服务半台,智能服务罐,智能售<br>系统,全平台统一运营,全面提升企           | 后,至渠道统一官埋,统一督<br>业运营管理模式,打造全面 | 心室,智能官埋<br>i的智能运营 <mark>平</mark> |     |
|          | 台,帮助企业构建全面管理平台                                 |                               |                                  |     |
|          | ○ 百度智能云 2022-02 ○ 广台                           | 5 🕑 (保隆)                      |                                  |     |

步骤二:登录"全程电子化服务平台"后,点击"个人登录"出现二维码。

| 9 河南省企业登记全程电子化服务平台                                                                                                    |           |      |
|----------------------------------------------------------------------------------------------------|-----------|------|
| And the second second se                                                                                                    | 登记须知      |      |
|                                                                                                    | 电子执照签名指南  |      |
|                                                                                                    | 办事指南      |      |
| ——网办 不回面                                                                                                    | 咨询电话      |      |
| 一例外个儿间                                                                                                    | 表格下载      |      |
|                                                                                                    | 操作手册      |      |
|                                                                                                    | 实名认证      |      |
| 8、新用户注册 8、个人登录 11 企业登录 注目 更多服务 11 日 11 日 11 日 11 日 11 日 11 日 11 日 11                                                                                                    | 修改手机号码    |      |
| and the second second s | CTID使用指引  |      |
| Line Line of the Long of the second second s | 个体智能审批指南  | GR.  |
| And and a second second s                                                                                                    | 掌上登记APP下载 | S.C. |
| 请使用10及以上家本规设器进行协同<br>这些考虑我们和做学项目 5000年                                                                                                    |           |      |

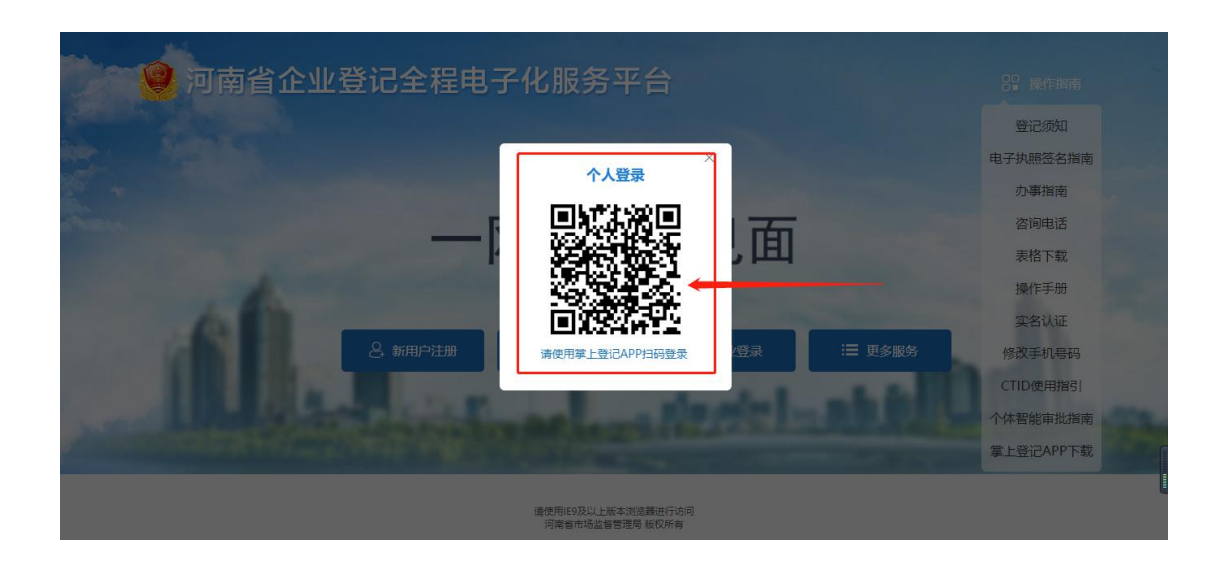

步骤三:打开该公司(法定代表人)手机下载注册认证通过的 "河南掌上登记"APP点击扫码,下图所示

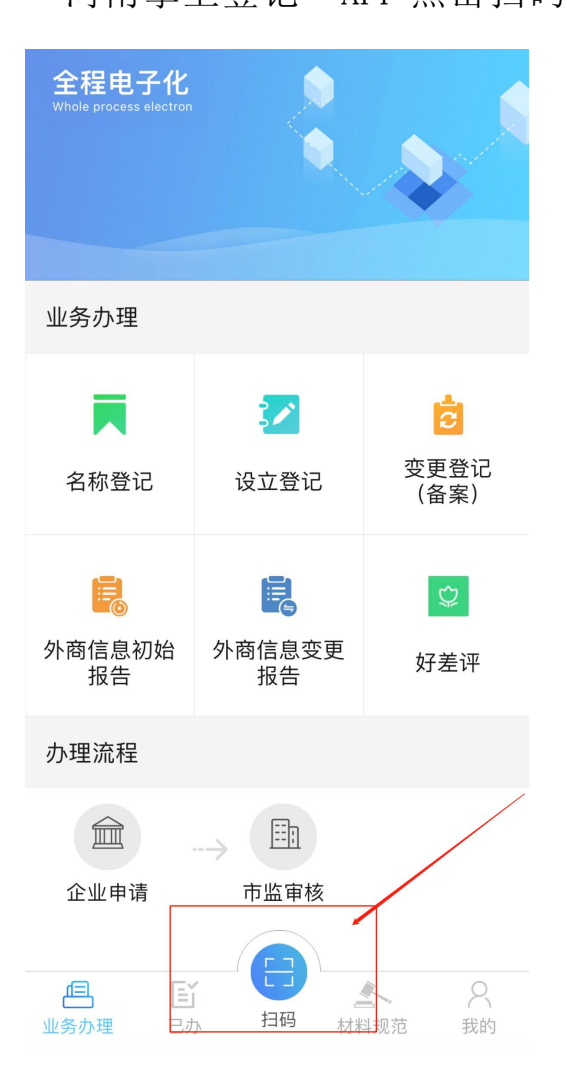

步骤四:点击主页(变更登记备案),绑定需要办理变更或备案 业务的公司,如已绑定勾选该企业,点击确定,下图所示

| 😫 河南省企业                       | 登记全程电子   | 化服务平                   | 台    |        | XX              | 192  |          | 2 xies     | s, <b>1 11 11</b> | 页   ① 退出   |
|-------------------------------|----------|------------------------|------|--------|-----------------|------|----------|------------|-------------------|------------|
| 交迎您!<br>上次登录:2022-02-07 09:36 | ┃ 业务办理   |                        |      |        |                 | /    |          |            |                   |            |
| ▶ 业务办理                        | ≣≅       | B                      |      | B      | Ľ,              |      | ¢.       | <b>E</b>   |                   | <b>≣</b> 6 |
| <b>夏</b> , 已办业务               | 名称自主申报   | 名称自主申报(变<br>更)         | 设立登记 | 名称变更登记 | <b>交更登记(备案)</b> | 名称登记 | 股权出质设立登记 | 股权出质变更登记   | 股权出质注销登记          | 股权出质设立撤销   |
| <b>1</b> 绑定企业                 | 6        | <ul> <li>Co</li> </ul> | C2   | Ð      | \$              | *    |          | <u>A</u> o |                   |            |
| 民 相关业务                        | 股权出质变更撤销 | 股权出质注销撤销               | 名称调整 | 注销便利化  | 服务评价<br>(好差评)   | 企业开办 | 外裔信息初始报告 | 外裔信息变更报告   | 执照遗失公告及补<br>领     |            |
| ★ 用户信息维护                      |          |                        |      |        |                 |      |          |            |                   |            |
| 🖻 线下登记授权                      |          |                        |      |        |                 |      |          |            |                   |            |
|                               |          |                        |      |        |                 |      |          |            |                   |            |
|                               | 业务办理流程   |                        |      |        |                 |      |          |            |                   |            |

4.1 根据提示如实填写需要办理,变更、备案业务企业的基本信息,绑定企业。

| 全程电子    | 化服务平台             |        |     |
|---------|-------------------|--------|-----|
| 硬 (备案)登 | 选择/绑定企业           | ×      | 十新办 |
|         |                   | 选择商事主体 |     |
|         | 企业名称:             |        |     |
|         | → * 注册号/统一社会信用代码: |        |     |
|         | * 法定代表人姓名:        |        |     |
|         | * 法定代表人身份证号:      |        |     |
|         | 保存   关闭           |        |     |
|         |                   | _      |     |
|         |                   |        |     |
|         |                   |        |     |

4.2 绑定成功后,勾选已绑定企业,点确定继续办理。

| 根据企业名称,快速搜索                         | Q | 绑定企业   |  |
|-------------------------------------|---|--------|--|
| ▲ 社会信用代码/注册号:                       |   | 法定代表人: |  |
| 公司<br>统一社会信用代码/注册号:91               | ĩ | 法定代表人  |  |
| 航一社会信用代码/注册号:(                      |   | 法定代表人: |  |
| <b>统一社会信用代码/注册号</b> :9 <sup>5</sup> |   | 法定代表人: |  |
| ○ 统一社会信用代码/注册号:                     |   | 法定代表人: |  |

## 4.3 勾选需要变更及备案的事项。

| 1. 办理进度 | A. 变更(备案) 3. 人员信息 4. 章程) | 及决议 💙 5.补充信息 💙 6.上传材料 💙 |
|---------|--------------------------|-------------------------|
| 变更事项    |                          | 取消全选                    |
|         | □ 企业名称变更                 | □ 住所変更                  |
|         | □ 法定代表人 (含委派代表) 变更       | □ 注册资本 (万元) 变更          |
|         | □ 详细企业类型变更               | □ 经营范围变更                |
|         | □ 前置许可信息变更               | □ 股东名录变更                |
|         |                          |                         |
| 备案事项    |                          | 取消全选                    |
|         | □ 营业期限止备案                | □ 联络员备案                 |
|         | 🗆 实收资本 (万元) 备案           | □ 管理人员(合伙企业投资人)备案       |
|         | □ 分支公司备案                 | □ 章程备案                  |
|         | □ 章程修正案备案                | □ 多证合一备案                |
|         | □ 证照分离备案                 |                         |
|         |                          |                         |
|         | 上一步保存                    | 并下一步 预览并提交 返回           |
|         |                          |                         |

由于公司变更和备案项目较多,这里给大家举一个公司变更股东和 (法定代表人)的例子,作为参考。

4.3.1 变更(备案)事项中勾选法定代表人(含委派代表)变更和 股东名录变更,备案事项勾选管理人员(合伙企业投资人)备案和 章程备案。保存并下一步

| 变更事项 |                    | 取消全选              |
|------|--------------------|-------------------|
|      | □ 企业名称变更           | □ 住所变更            |
|      | ☑ 法定代表人 (含委派代表) 变更 | 注册资本(万元)变更        |
|      | □ 详细企业类型变更         | □ 经营范围变更          |
|      | □ 前置许可信息变更         | ☑ 股东名录变更          |
| 备案事项 |                    | 取消全选              |
|      | □ 营业期限止备案          | □ 联络员备案           |
|      | □ 实收资本 (万元) 备案     | ☑ 管理人员(合伙企业投资人)备案 |
|      | □ 分支公司备案           | ☑ 章程备案            |
|      | □ 章程修正案备案          | □ 多证合一备案          |
|      | □ 证照分离备案           |                   |

**4.3.2 人员信息:**如实填报公司新股东,新法定代表人的基本信息。 确认无误后点击保存并下一步

| 🤮 河南省企业登          | 记全程电子化服务平台                                                   |           | ± xire         | 希前页   の 退出 |
|-------------------|--------------------------------------------------------------|-----------|----------------|------------|
| ♥ 当前位置: 変更登记 (备案) | 统一社会师用代码                                                     |           |                |            |
|                   | 1. 力骤进度 📏 2. 变更(偏重) 🔀 3. 人民信息 🔷 4. 章程及决议 🔷 5. 补充信息 📏 6. 上传材料 | $\rangle$ |                |            |
|                   | 请认真理写相关人员信息,姓名、证件号码、移动电话、电子邮箱等信息请仔细核对,并保证移动电话、电子邮箱能接收信息!     |           |                |            |
|                   | 設东(成员)信息                                                     |           | 新増             |            |
|                   | 2 10/k                                                       | 🖉 修改      | <b>1</b> ##### |            |
|                   | (2) 2 和乐 2 以歐出語範25元):                                        | 🖉 條改      | 前 新除           |            |
|                   | 股东变更记录                                                       |           | 新増             |            |
|                   | 股东变动记录顶部爆示                                                   |           |                |            |
|                   | 委动频型: 歐权時让 支付方式: 货币                                          | 🖉 傳改      | 1 11199        |            |
|                   | 董事 ⑧ 不设董事会,仅设立执行董事1人 ○ 设立董事会,董事成员为3-13人其中董事长1人               |           | 新増             |            |
|                   | 根据情况选择是否设立董事(理事)会                                            |           |                |            |
|                   | ▲ 副位: 約/方面時                                                  | 🖉 條改      | 1 副除           |            |
|                   | 总经现/经现                                                       |           | 新増             |            |
|                   | 仅为1人,可由董事长、执行董事、董事兼任                                         |           |                |            |
|                   |                                                              | 🖉 條改      | 1 删除           |            |
|                   | 法定代表人信息                                                      |           |                |            |

| 总经理/经理            |                                                                                                    |                                                              |      | 新増   |
|-------------------|----------------------------------------------------------------------------------------------------|--------------------------------------------------------------|------|------|
| 仅为1人,可由董事长、执行董事、董 | 事兼任                                                                                                    |                                                              |      |      |
| 2 BH2: 04698/6998 | 🖪 证件号码:                                                                                                    |                                                              | 🖉 修改 | ■ 删除 |
| 法定代表人信息           |                                                                                                    |                                                              |      |      |
| 法定代表人只能由执行董事、董事长司 | (总经理担任)                                                                                                    |                                                              |      |      |
| ▲ 职位:法定代表人        | Mar 证件号码。                                                                                                    |                                                              | 🖉 修改 | 1 删除 |
| 監事 ● 不设监事会,监事成员1- | 2人 〇 设立监事会,监事成员至少3人                                                                                                    |                                                              |      | 新増   |
| 法定代表人、财务负责人、管理人员  | (包括董事/理事、执行董事、总经理) 不得担                                                                                                    | 任监事。                                                         |      |      |
| 2 BRC2: 122/04    | 🖪 证件号码                                                                                                    |                                                              | 🖉 修改 | 前 删除 |
| 管理人员变更记录          |                                                                                                    |                                                              |      | 新増   |
| 请根据实际变更情况滚加任职或者免职 | 紀要                                                                                                    |                                                              |      |      |
| ▲ 职位:执行董事兼总经理     | 🛅 任职/免职: 免职                                                                                                    | 🎽 任绝机构: 服东会 (服东)                                             | 🖉 爆改 | 1 删除 |
| ▲ 职位:执行董事兼总经理     | Mar (1997) (1998) (1998) (199 | 🏅 任免机构: 股东会 (股东)                                             | 🖉 傳改 | 1 删除 |
| 委托代理人             |                                                                                                    | /                                                            |      |      |
| ▲ 职位:委托代理人        | 🖪 证件号码                                                                                                    |                                                              | 民 查看 |      |
|                   | 上一步保存并                                                                                                    | 下一步 预览并提交 返回                                                 |      |      |
|                   |                                                                                                    | 物用109及以上版本说的器出行访问<br>可用省市场监督管理局 版权所有<br>2011、河南省市场合和管理局值用中心。 |      |      |

4.3.3章程及决议:地址、经营范围、经营期限变更可选择自动 生成章程、股东决定/股东会决议,合成后点击保存并下一步(注 意:请预览生成的章程是否与本公司情况相符,如不相符请选择 手动上传);其余事项变更可选择手动上传电子版,上传后点击 保存并下一步

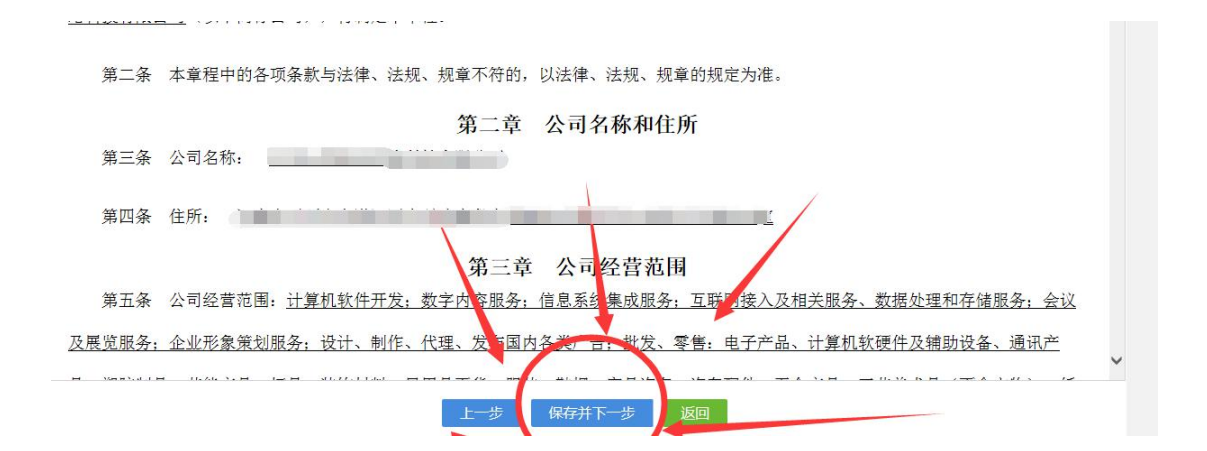

4.4.4 领取方式: 执照领取方式为自取, 申请营业执照副本数量 根据公司现有情况填写, 保存并下一步

| 1. 办理进度 🛛 🔪 2. 变更(备案) | . > 3. 人员信息                                                 | 4. 章程及决议    | 2. 补充信息 | 6. | . 上传材料    |  |  |
|-----------------------|-------------------------------------------------------------|-------------|---------|----|-----------|--|--|
| 照、章、票领取方式             |                                                             |             |         |    |           |  |  |
| 您可以选择让市监人员将纸质执照(发     | 票、印章)邮寄到您指定的                                                | 1领用人处,若不需要可 | 不填      |    |           |  |  |
| *领取方式                 | *领取方式       ● 自取营业执照       邮寄营业执照      请选择领取方式      请选择领取方式 |             |         |    |           |  |  |
| *申请执照副本数量(个):         | 1                                                           |             |         |    | 请输入执照副本数量 |  |  |

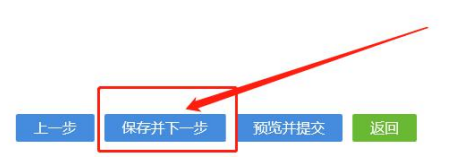

| 1. 办理进度         | 2. 变更(备案) 3. 人员信息            | 4. 章程及决议 5. 补充信息     | 6. 上传材料      | $\rangle$ |                   |
|-----------------|------------------------------|----------------------|--------------|-----------|-------------------|
| 上传材料涉及:1.3<br>件 | 其他材料、2.破产裁定、3.家庭关系证明、4.网络经营场 | 所使用证明、5.法律、行政法规和国务院/ | 央定规定备案事项必须报: | 经批准的,提:   | 交有关的批准文件或者许可证件的复印 |
|                 | 需要上传的材料                      | 状态                   |              |           | 操作                |
| 份证 (            | 需上传)                         | 已上传                  | 1. 重新上传      | 百 查看      | <mark>前</mark> 删除 |
| 分证(             | 需上传)                         | 已上传                  | 1. 重新上传      | 民查看       | 1 删除              |
| <b>济证 (</b>     | 需上传)                         | 已上传                  | 1 重新上传       | 民查看       | 1 删除              |
| )证 (            | 需上传)                         | 已上传                  | 1 重新上传       | 民查看       | <b>间</b> 删除       |
| 其它相关材料          |                              | 已上传2个文件              | 1 继续上传       | 青香园       | 前 删除              |
|                 |                              |                      |              |           |                   |
|                 |                              |                      |              |           | _                 |
|                 |                              |                      |              |           |                   |

4.4.5查看章程和决议无误,点击预览并提交。请提交前预览一下生成材料,无误后方可提交。(提示!如需上传其他相关材料,上传至其他即可)

上一步保存

预览并提交 返回

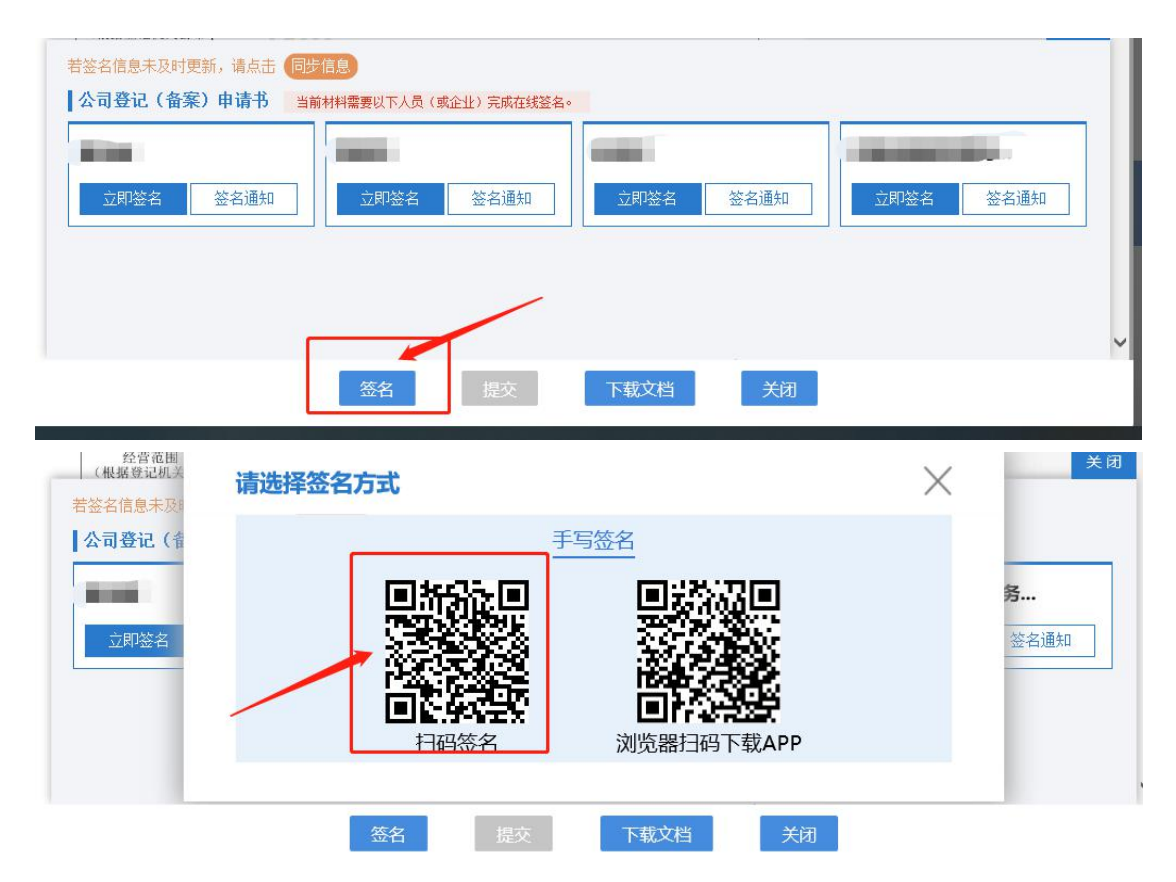

4.4.6 电子签名: 签名时建议按顺序依次签名。点击电子签名,自 然人选择手写签名,或短信通知签名。使用需签名本人手机认证 注册好的"河南掌上登记" APP 扫描弹出的二维码进行签名。

公司签名的,选择"电子营业执照签名",需签名公司的(法定 代表人)在手机上用"微信"搜索"电子营业执照"小程序并下 载营业执照,然后用"电子营业执照"小程序扫描弹出的二维码 签字。签名完成后点击"提交"

想看是否提交成功,点击进入河南全程电子化首页,点击变更登记(备案)显示已提交。

#### 步骤五:

5.1 审核通过后

5.1.1 法定代表人携带人身份证原件、原营业执照正副本(需要

交至打照窗口)到登记机关自助打印机处打印营业执照(单独变 更股权的除外)。(法定代表人)

5.1.2 委托人携带本人身份证原件、准予变更登记(备案)通知书、原营业执照正副本、公章领取新的营业执照。(委托人:审核通过后第三个工作日领取)

5.2 审核不通过,请按照审核老师意见在原流程处修改,修改后 提交,提交成功后,市场监管部门将在提交后的两个工作日内审 核,请于两个工作日内登录"全程电子化平台"登录查询信息。

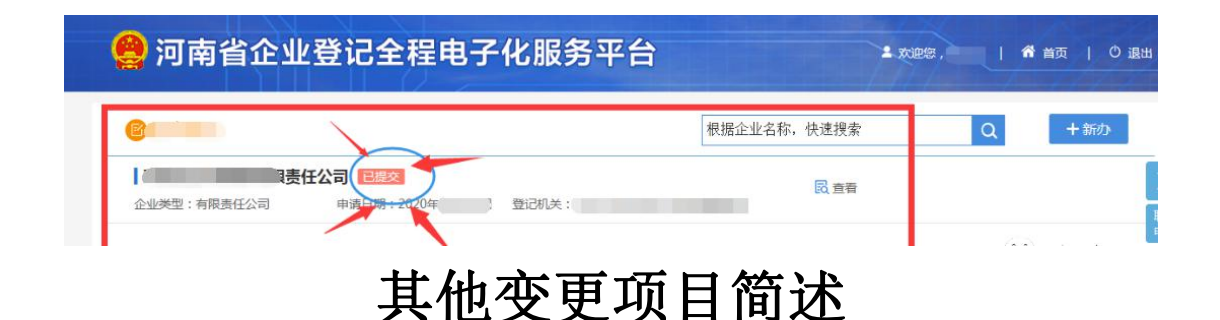

#### 1、名称变更:

先名称变更登记,再做变更登记(备案)

#### 2、经营范围变更:

公司申请的经营范围中有法律、行政法规或者国务院决定规定在 登记前须经批准的经营项目。提交有关批准文件或许可证件的复 印件。经营范围中有项目需要备案的,则需勾选多证合一表格内 对应的选项。

### 3、公司类型选择:

公司类型主要根据股东人数和股东类型决定

股东只有一个自然人的为:一人有限公司(自然人独资)

股东两个或两个以上自然人的为:有限公司(自然人投资或控股) 股东只有一个法人股东的为:一人有限公司(自然人投资或控股 的法人独资)/(非自然人投资或控股的法人独资)

股东既有法人股东又有自然人的为:有限公司(其他有限公司)

4、住所变更:

4.1不跨区域变更正常点击住所变更,提交变更住所的申请,等 待审核即可。

4.2 如跨区域变更住所,则需先到迁入地市场监管部门办理档案迁入,迁入办理完成后,到迁出地市场监管部门办理档案迁出。档案迁移办理完成后,可在全程电子化平台上办理住所变更业务。

5、注册资本变更:

公司增加注册资本:正常在网上提交变更申请,注意更改股东出 资比例。公司减少注册资本:提交在报纸上刊登公司减少注册资 本公告样报和公司债务清偿或者债务担保情况的说明。应当自公 告之日起 45 日后申请变更登记。